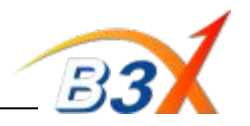

### Important information & instructions :

- 1.GM730 is Qualcomm Chipset model
- 2.Software to be Upgraded through LGDP2 V35\_UMTS
- 3.Phone to be connected to PC using USB data cable (User Data cable) for software upgrade.
- 4.ASC's need to order this cable separately as this cable is different from our previous models.
- 5.It is recommended to remove older versions of LGDP2 being used for TATA CDMA models, before using LDP2 V35.
  - 6. Great care needs to be taken while upgrading this handset. If it becomes dead during flashing due to cable disconnection, Power failure etc, it can not be recovered after that as it does not support UART (Serial) Flashing.

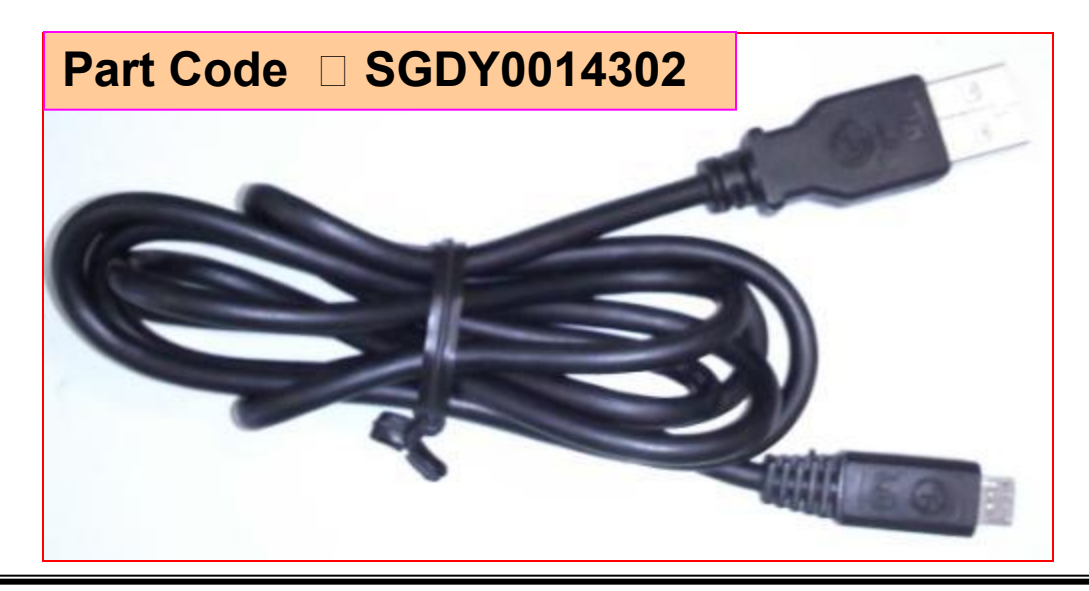

Profitable Growth

Step 1: Download LGDP2 tool. It will have two folders

a) First folder will contain Setup file b) Second folder will contain other supported files

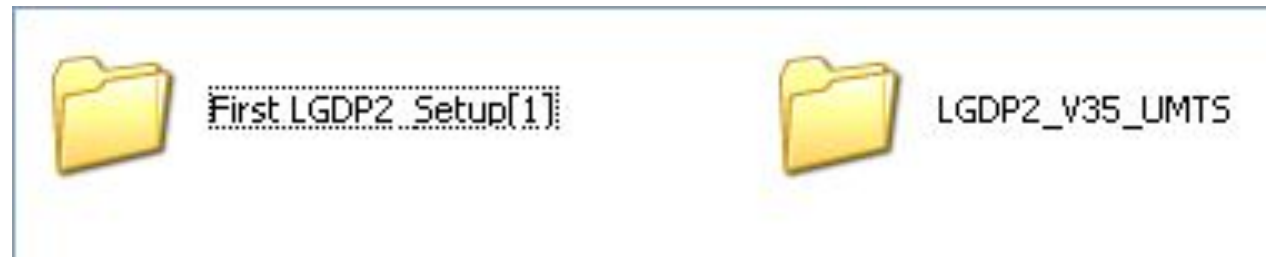

#### Step 2: Install LGDP2 from setup file

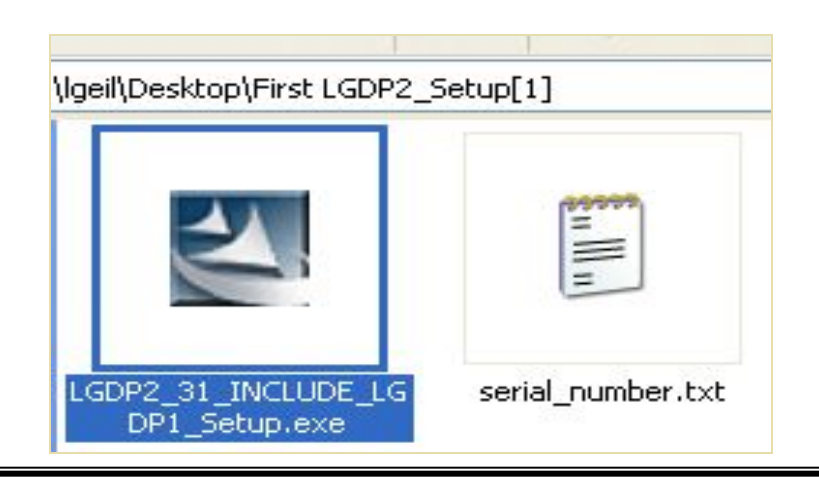

# Step 3: Copy the Sr. No. as provided in the text file

| Note how th | e Next button is di  | abled until you | enter a valid se | ial number. See |  |
|-------------|----------------------|-----------------|------------------|-----------------|--|
| Custom_Pas  | sword.rul for the im | plementation.   |                  |                 |  |
| User Name:  | Ige                  |                 |                  |                 |  |
| Company:    | la                   |                 |                  |                 |  |
| Serial:     | LGE-IEG-3550D        | 537268768-J     |                  |                 |  |
|             |                      |                 |                  |                 |  |

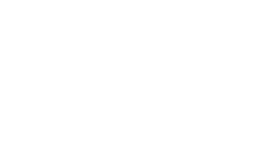

# Profitable Growth

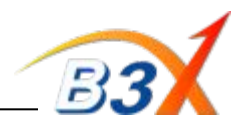

Step 4: After installation "Download" folder will be created in c:\ drive

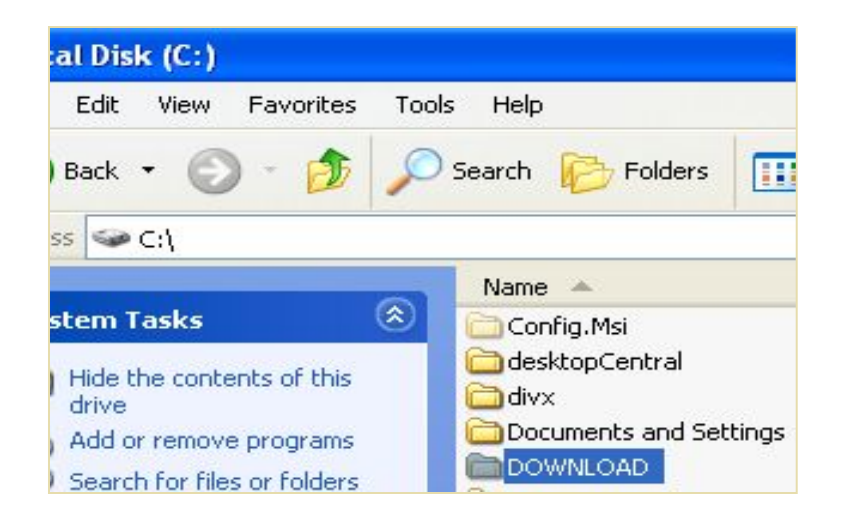

#### Step 5: Now create a folder by name GM730 at the below location C://Download/ Models

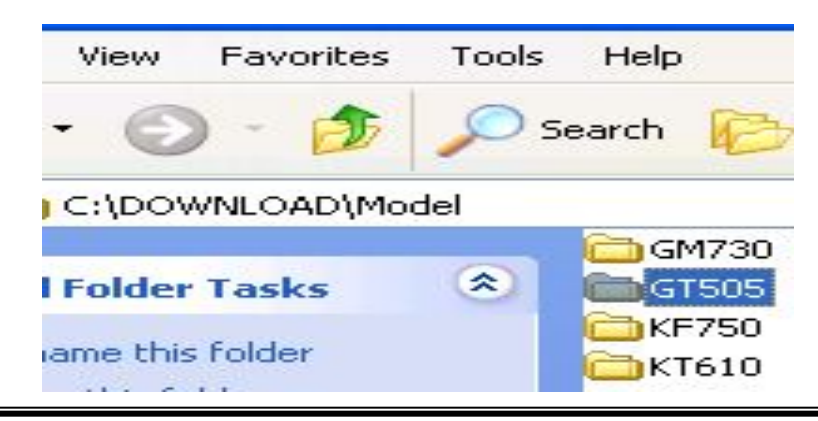

Step 6: Download model software version & DII file Unzip & copy it at the location as shown

#### C:\\DOWNLOAD\Model\GM730

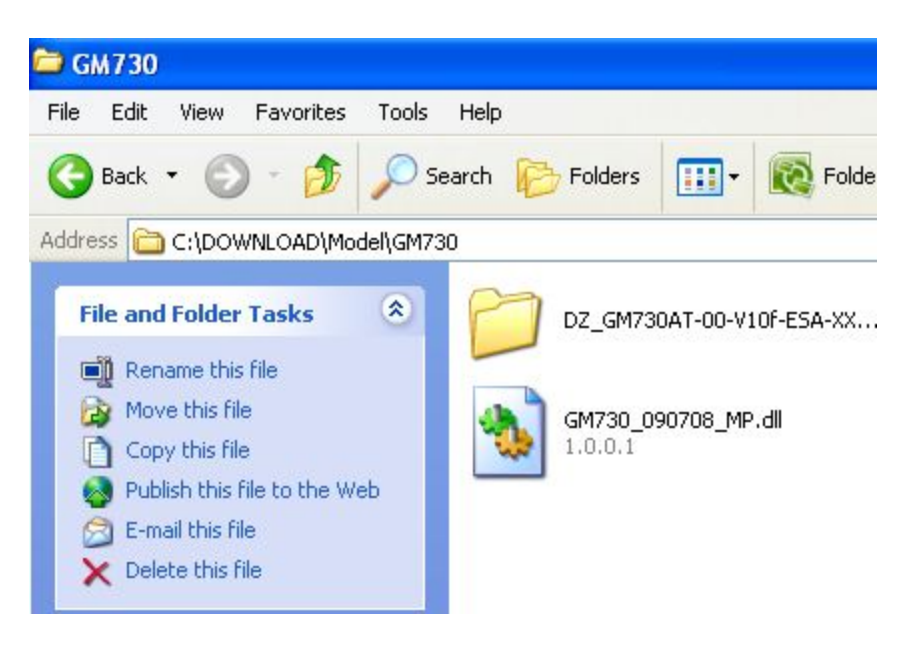

Profitable Growth

# **GM730 Software upgrade Guide**

Step 7: Open "LGDP2\_V35\_UMTS" folder & copy the encircled files & paste into Download folder in C:\\ drive

| Address C D:\GSM SOFTWARE\ERICSSON\KI        | Go | Нер                                                                                                    |                                                                                       |
|----------------------------------------------|----|----------------------------------------------------------------------------------------------------|---------------------------------------------------------------------------------------|
|                                              |    | iearch 🕟 Folders 🛄 🔹 💽                                                                                         | Folder Sync                                                                           |
| KF750_080514_CS                              |    | EMP_DL_USBDriver                                                                                               | LGDP2_V34_UMTS_KF750.exe                                                              |
| Auto_setup<br>MS-DOS Batch File<br>1 KB      |    | MSMQDATA<br>Asusb.sys  AttachEFSComm.ocx                                                                       | LGDP2_V35_UMT5.exe<br>CDP2_V35_UMT5_log.txt<br>LCDP2_V35_UMT5_log.txt<br>Login_01.ini |
| CXC1721606_A2_P6C_ACC_P<br>LDR File<br>20 KB |    | <ul> <li>axMSMQClient.ocx</li> <li>BrewExp.ocx</li> <li>ChangeHistory.txt</li> <li>ComLMPLib_06.dll</li> </ul> | Login_05.ini Da<br>Login_08.ini<br>Login_09.ini<br>Login_10.ini                       |
| CXC1721607_A2_P6C_APP_P<br>LDR File<br>9 KB  | =  | CONTIGEditor_Bera_veru.7.exe                                                                                   | MFC42.DLL<br>MFC42D.DLL<br>MFCD42D.DLL                                                |
| CXC1724890_1A2_P6C_COM<br>LDR File<br>300 KB |    | EFSComm.dll                                                                                                    | MFC042D.DLL<br>MFC042D.DLL<br>mqmailoa.dll<br>mqmailoa.tlb                            |
| Configuration Settings<br>1 KB               |    | Hldinst.exe Hlvdd.dll Julianst.exe Install.exe Install.exe                                                     | SCOMCTL.OCX<br>MSCOMM32.OCX<br>MSFLXGRD.OCX                                           |
|                                              |    | Interface.dll                                                                                                  | Smsvbvm60.dll<br>SMSVCRT.DLL<br>MSVCRTD.DLL                                           |
| OciClasses.dll                               | ~  | LGDP2_C3.reg                                                                                                   | NVRead_Default.pkt                                                                    |

#### Step 8: Now right click on "LGDP2\_V35\_UMTS" & create a desktop short cut.

**Profitable Growth** 

#### Number one to the

. .

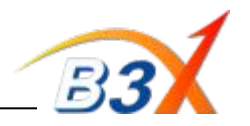

Step 9: Now open folder "LGDP2\_V35\_UMTS" & double click on "auto\_setup.bat"

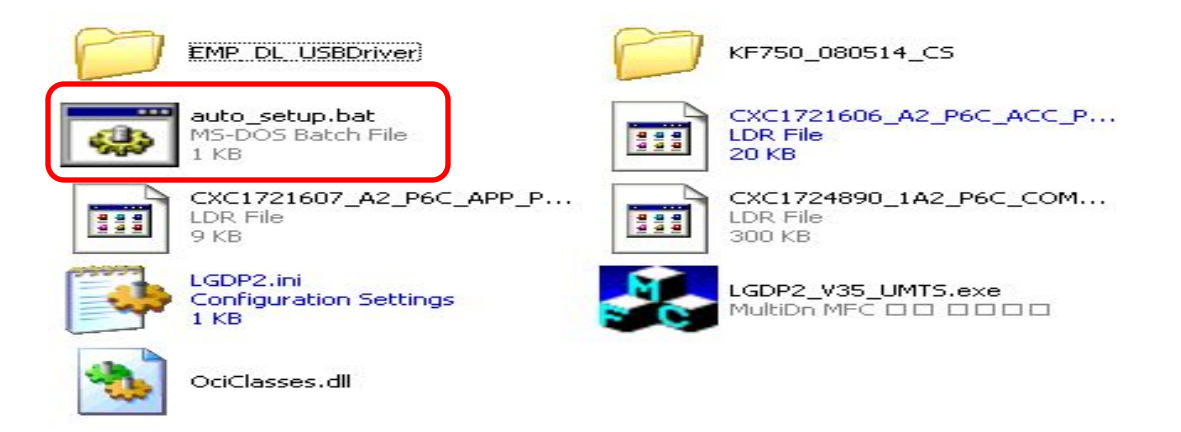

Step 10: Then install the GM730 USB Driver. It will be available separately with the LGDP2 V35 on Lg mobiles & GCSC websites.

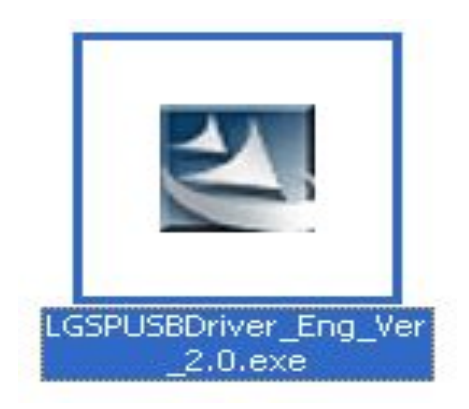

Profitable Growth

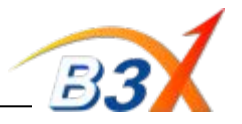

#### **Step 11:** The installed driver will be shown as "LG SP USB driver" in installed programmes list.

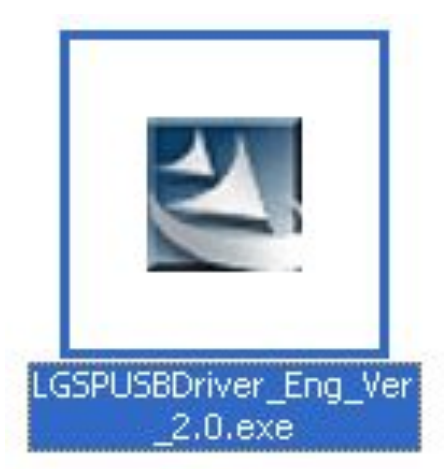

| 5                       | Currently installed programs:                            | Show up <u>d</u> ates | Sort by: Name |              |
|-------------------------|----------------------------------------------------------|-----------------------|---------------|--------------|
| nge or<br>nove<br>grams | B HP Photosmart All-In-One Software 9.0                  |                       | Size          | 17.41ME      |
|                         | E HP Photosmart Essential 2.01                           |                       | Size          | 4.27ME       |
| <b>}</b>                | 🐻 HP Smart Web Printing                                  |                       | Size          | 7.92ME       |
| New                     | B HP Solution Center 9.0                                 |                       | Size          | 4.27ME       |
| Irams                   | 🗁 HPSSupply                                              |                       | Size          | 1.19ME       |
| 1                       | 📳 Intel(R) Extreme Graphics 2 Driver                     |                       | Size          | 2.22ME       |
| emove                   | 4 Juniper Networks Network Connect 5.5.0                 |                       | Size          | 3.00MB       |
| ndows<br>ponents        | 😼 LG ActiveDirectory Service                             |                       | Size          | 0.53MB       |
|                         | LG GILJABI                                               |                       | Size          | 0.84ME       |
|                         | 🧶 LG PC Suite                                            |                       | Size          | 156.00MB     |
| ogram<br>is and         | 🕐 LG PC Suite II                                         |                       | Size          | 173.00MB     |
| aults                   | 🔂 LG SP USB Driver                                       |                       | Size          | <u>0.50M</u> |
|                         | Click here for support information.                      |                       | Used          | rarely       |
|                         |                                                          |                       | Last Used On  | 9/9/2009     |
|                         | To remove this program from your computer, click Remove. |                       |               | Remove       |
|                         | LiveUpdate 3.1 (Symantec Corporation)                    |                       | Size          | 10.25ME      |
|                         | 🔀 Microsoft Compression Client Pack 1.0 for Windows XP   |                       |               |              |
|                         | Co Million Children Colore 2007                          |                       |               |              |

Profitable Growth

Number one to the

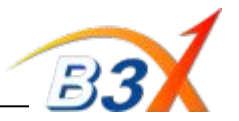

Step 12: Now connect phone in "Emergency Download" mode to start driver installation

Note : To Set phone in Emergency download mode, Insert Battery 
Press Volume Key (Both Up & Down)
& connect cable. Phone's Green LED will turn ON & "Emergency Download" appears on screen

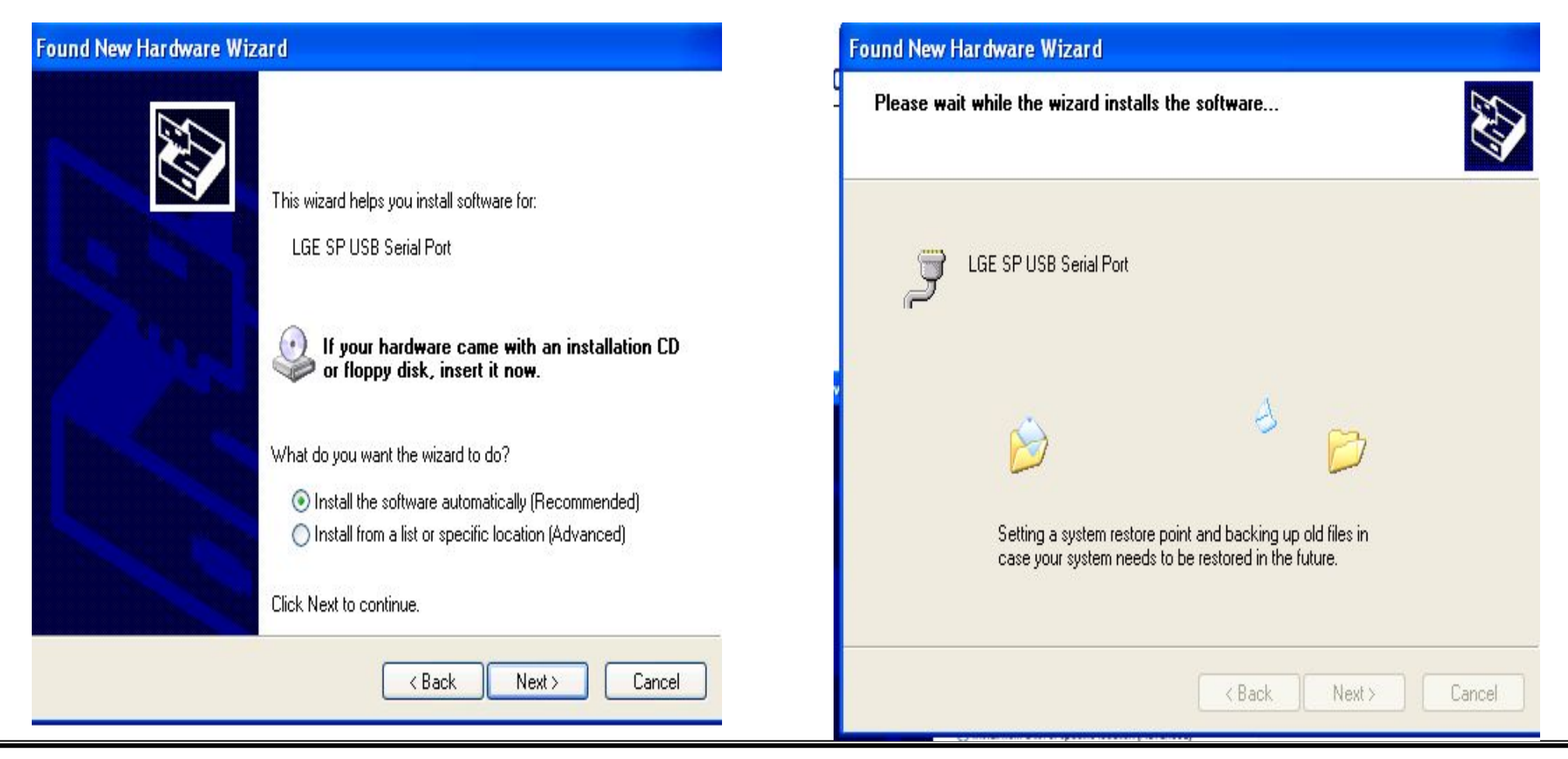

Profitable Growth

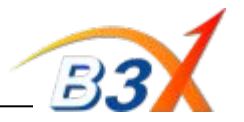

**Step 13:** After driver is installed, a USB port gets created in Device Manager as shown below.

| Deurie                          |                                                                         |
|---------------------------------|-------------------------------------------------------------------------|
| my Devic                        | e Manager                                                               |
| File Act                        | tion View Help                                                          |
| $\leftrightarrow \rightarrow  $ | 📧 🖆 😫 🛰 🔀 🌌                                                             |
| 🖃 🔜 IL-I                        | MF10-NA2050                                                             |
| ÷ 🦉                             | Batteries                                                               |
| ÷ 🚽                             | Computer                                                                |
| +                               | • Disk drives                                                           |
| ÷-3                             | Display adapters                                                        |
| 主 🥝                             | , DVD/CD-ROM drives                                                     |
| + 3                             | ) Human Interface Devices                                               |
| ÷ 🗃                             | IDE ATA/ATAPI controllers                                               |
| +                               | ) IEEE 1394 Bus host controllers                                        |
| ÷ 📚                             | • Keyboards                                                             |
| ± 🖏                             | Mice and other pointing devices                                         |
| ÷.                              | , Modems                                                                |
| ÷ 🗟                             | Monitors                                                                |
|                                 | Network adapters                                                        |
|                                 | I 394 Net Adapter #2                                                    |
|                                 | 👼 3Com 3C920 Integrated Fast Ethernet Controller (3C905C-TX Compatible) |
|                                 | Intel(R) PRO/Wireless LAN 2100 3B Mini PCI Adapter                      |
| ÷ 🗐                             | PCMCIA adapters                                                         |
| ± 🖉                             | PCMCIA and Flash memory devices                                         |
| - J                             | Ports (COM & LPT)                                                       |
|                                 | ECP Printer Port (LPT1)                                                 |
| I                               | 🚽 LGE SP USB Serial Port (COM42)                                        |
| ± 🚓                             | l Processors                                                            |
| ÷ 0,                            | Sound, video and game controllers                                       |
| +                               | • Storage volumes                                                       |
| 主 - 😼                           | System devices                                                          |
| . E 😪                           | • Universal Serial Bus controllers                                      |
|                                 |                                                                         |

### Profitable Growth

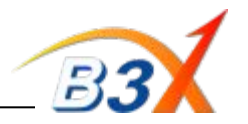

#### Step 14: Open LGDP2 V35 & Select UMTS

| LGDP2 v35 UMTS -<br>File(F) Operation(C) Sta | [MANUAL] (Sat Oct 4 08:24:23 2008)                  |                                                                                   |                  |        |
|----------------------------------------------|-----------------------------------------------------|-----------------------------------------------------------------------------------|------------------|--------|
| START STOP                                   | UMTS Bin Download                                   | Actio<br>DB :                                                                     | n Mode : Factory |        |
| СОМ1                                         | сома 📥 сома 📥 сома -                                | 🗕 СОМБ 📥 СОМБ                                                                     | 🔺 СОМ7 🔺         | сомв 📥 |
| IDLE                                         | Model Buyer Choice Division Selection Division UMTS | Start Method                                                                      | IDLE             | IDLE   |
| сомя                                         | - Model/Buyer Selection                             | C PID Scan                                                                        | СОМ15 📥          | СОМ16  |
| IDLE                                         | Model<br>Buyer<br>Manual Setting<br>OK Cancel       | <ul> <li>Folder ID Scan</li> <li>Automation</li> <li>Using Version.Cfg</li> </ul> | IDLE             | IDLE   |
| Program Use : World Factory                  | Used Comport Count : 16 Dil File : C:\DOWNL         | OAD\Model\LC3200\LC3200D.dllDLL File Vesion :NO                                   | NE               |        |

Profitable Growth

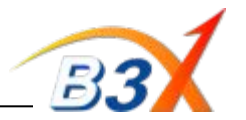

Step 15: Select the port as created in Step 13 . Also Select the DII file & Click on "Run Download Configuration" to select the software file.

| Preference (UMTS)                                                                                                 |
|----------------------------------------------------------------------------------------------------|
| [ Port Selection ]                                                                                                |
| Easy Select Manual Selection                                                                                      |
| □ All USB Mode                                                                                                    |
|                                                                                                    |
| $\Box 9^{\circ}16 \qquad \Box COM49 \Box COM50 \Box COM51 \Box COM52 \Box COM53 \Box COM54 \Box COM55 \Box COM56$ |
|                                                                                                    |
| □ 25 <sup>°</sup> 32 □ COM65 □ COM66 □ COM67 □ COM68 □ COM69 □ COM70 □ COM71 □ COM72                              |
|                                                                                                    |
| DLL Selection                                                                                                    |
| C:\DOWNLOAD\Model\GM730\GM730_090708_MP.dll                                                                       |
| [ Download Configuration ]                                                                                        |
| Run Download Configuration                                                                                        |
| [ DLL Information ]                                                                                               |
| PATH BIN : NULL                                                                                                   |
|                                                                                                    |
|                                                                                                    |
| OK Cancel                                                                                                    |

Profitable Growth

# **GM730 Software upgrade Guide**

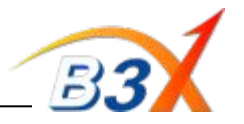

**Step 16:** Select the software file which is a single .DZ file & Click OK

| Download Configurati | ion |        |  |
|----------------------|-----|--------|--|
| BIN(dz) :            |     |        |  |
|                      | ОК  | Cancel |  |

| uration                                           |                                                                           |
|---------------------------------------------------|---------------------------------------------------------------------------|
| 0 V10E\DZ_GM730AT-00-V10e-ESA-XX-SEP-04-2009+0.dz |                                                                           |
|                                                   | uration<br>0 V10E\DZ_GM730AT-00-V10e-ESA-XX-SEP-04-2009+0.dz<br>OK Cancel |

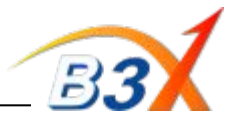

Step 17: Press Start & connect the phone in "Emergency Download" mode to Start the download

| 👍 LGDP2 v35 UMTS - [MANUAI        | ] (Sat Oct 4 08:24:23 2008) |                             |                     |             |                                          |  |
|-----------------------------------|-----------------------------|-----------------------------|---------------------|-------------|------------------------------------------|--|
| File(F) Operation(C) Start Choice | Help(H)                     |                             |                     |             |                                          |  |
| START                             | H730 V10E : DZ_GM730AT-00-V | 0e-ESA-XX-SEP-04-2009+      | 0.dz (              | GM730       | Action Mode : Factory<br>DB : • PORT : • |  |
| COM42                             |                             |                             |                     |             |                                          |  |
| IDLE                              |                             |                             |                     |             |                                          |  |
|                                   |                             |                             |                     |             |                                          |  |
|                                   |                             |                             |                     |             |                                          |  |
|                                   |                             |                             |                     |             |                                          |  |
|                                   |                             |                             |                     |             |                                          |  |
|                                   |                             |                             |                     |             |                                          |  |
|                                   |                             |                             |                     |             |                                          |  |
| Program Use : World Factory       | Used Comport Count : 1      | DII File : C:\DOWNLOAD\Mode | I\GM730\GM730_09070 | 8_MP.dll Di | L File Vesion :1.0.0.1                   |  |

Profitable Growth

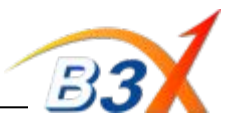

Download Starts .....

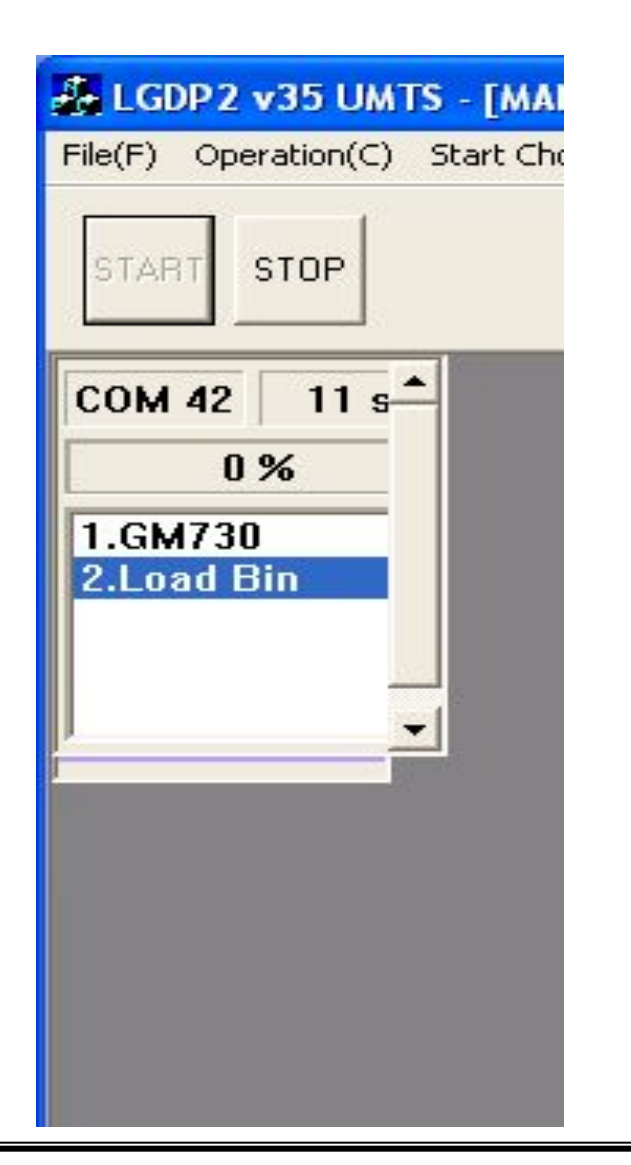

### In Progress .....

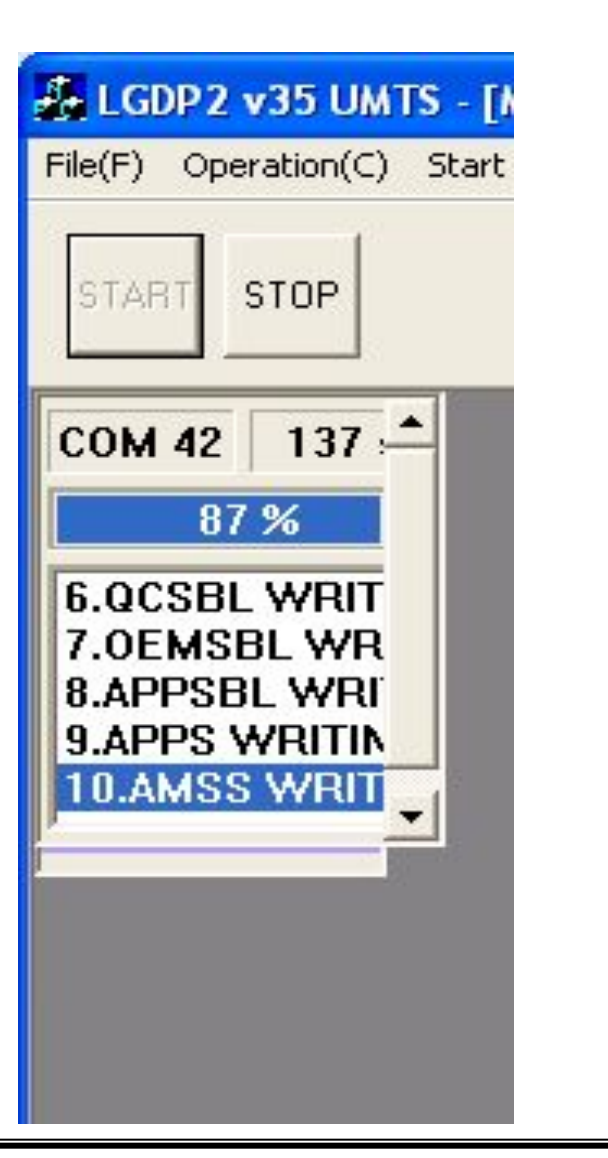

### Download completed

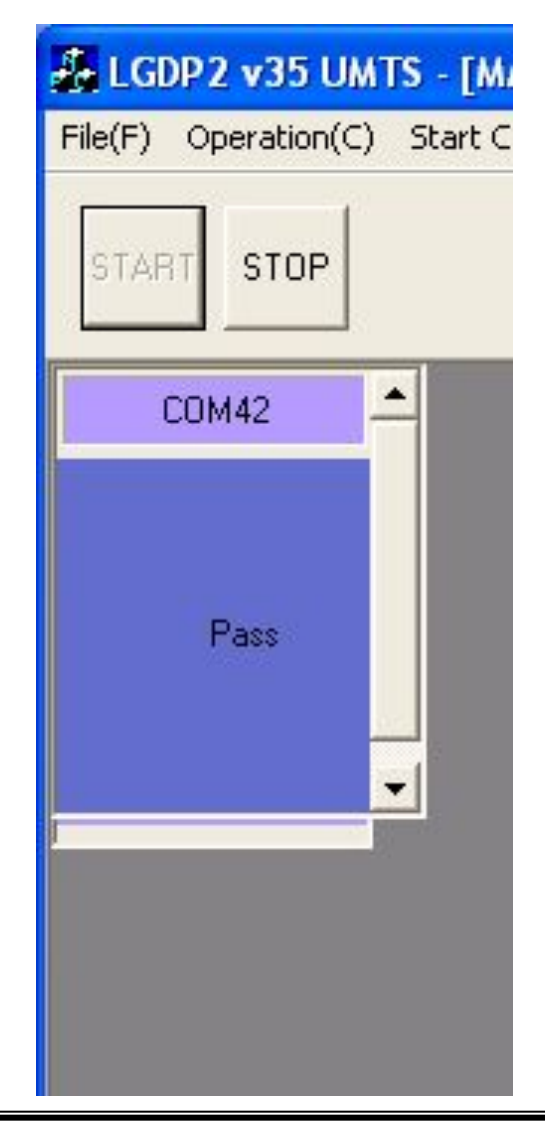

Profitable Growth